| Číslo a název šablony                          | III/2 Inovace a zkvalitnění výuky prostřednictvím<br>ICT     |  |  |  |
|------------------------------------------------|--------------------------------------------------------------|--|--|--|
| Číslo didaktického materiálu                   | EU-OPVK-VT-III/2-ŠR-104                                      |  |  |  |
| Druh didaktického materiálu                    | DUM                                                          |  |  |  |
| Autor                                          | RNDr. Václava Šrůtková                                       |  |  |  |
| Jazyk                                          | čeština                                                      |  |  |  |
| Téma sady didaktických materiálů               | Programování v C# v příkladech I                             |  |  |  |
| Téma didaktického materiálu                    | Ovládací prvky a události                                    |  |  |  |
| Vyučovací předmět                              | Seminář z informatiky                                        |  |  |  |
| Cílová skupina (ročník)                        | Žáci ve věku 16–17 let                                       |  |  |  |
| Úroveň žáků                                    | začátečníci                                                  |  |  |  |
| Časový rozsah                                  | 1–2 vyučovací hodiny                                         |  |  |  |
| Klíčová slova                                  | Ovládací prvky, události, tabulátor, knihovny<br>podprogramů |  |  |  |
| Anotace                                        | Studenti se seznamují s dalšími událostmi,                   |  |  |  |
|                                                | rozlišují syntaktické a sémantické chyby a učí se            |  |  |  |
|                                                | na ně reagovat, poznávají knihovny                           |  |  |  |
|                                                | podprogramů.                                                 |  |  |  |
| Použité zdroje                                 | DRÓZD, Januš a Rudolf KRYL. Začínáme s                       |  |  |  |
|                                                | programováním. 1.vyd. Praha: Grada, 1992, 306                |  |  |  |
|                                                | VYSTAVĚL, Radek. Moderní programování: sbírka                |  |  |  |
|                                                | <i>úloh k učebnici pro začátečníky</i> . 2. vyd. Ondřejov:   |  |  |  |
|                                                | moderníProgramování, 2008, 2 sv. ISBN 978-80-                |  |  |  |
|                                                | 903951-5-2.                                                  |  |  |  |
|                                                | VYSTAVĚL, Radek. Moderní programování:                       |  |  |  |
|                                                | učebnice pro začátečníky. Ondřejov:                          |  |  |  |
|                                                | moderní Programování s.r.o, 2007, 2 sv. ISBN                 |  |  |  |
|                                                | 978-80-903951-0-7.                                           |  |  |  |
|                                                |                                                              |  |  |  |
| Typy k metodickému postupu učitele             | Text je možno využít ke společné práci                       |  |  |  |
| doporučené výukové metody, způsob              | samostatné přípravě studentů domácímu studiu                 |  |  |  |
| hodnocení, tvpv k individualizované výuce apod | anod                                                         |  |  |  |
|                                                | Při společné práci je vhodné nejprve obtížnější              |  |  |  |
|                                                | úlohy rozebrat, potom společně se studenty                   |  |  |  |
|                                                | implementovat na počítači. (Rozbor nejlépe na                |  |  |  |
|                                                | tabuli, synchronní řešení s promítáním)                      |  |  |  |
|                                                | V pracovním listu je zadání cvičení – většinou se            |  |  |  |
|                                                | jedná o úlohy, které by měli studenti                        |  |  |  |
|                                                | naprogramovat samostatně. Není nutné, aby                    |  |  |  |
|                                                | všichni zpracovali všechno, vhodné je                        |  |  |  |
|                                                | diferencovat podle jejich zájmu a schopností.                |  |  |  |
|                                                | Obtížnější úlohy jsou označeny hvězdičkou.                   |  |  |  |
|                                                | Součásti materiálu je zdrojový kód těchto                    |  |  |  |
|                                                | prikladu.                                                    |  |  |  |
|                                                | Navrn zpusobu noanoceni:                                     |  |  |  |
|                                                | onounocem samostathe prace benem hodiny                      |  |  |  |

| např. podle volby a počtu úloh a elaborace |
|--------------------------------------------|
| řešení (efektivnost, komentáře).           |
|                                            |

## Metodický list k didaktickému materiálu

### Prohlášení autora

Tento materiál je originálním autorským dílem. K vytvoření tohoto didaktického materiálu nebyly použity žádné externí zdroje s výjimkou zdrojů citovaných v metodickém listu.

Obrázky (schémata a snímky obrazovek) pocházejí od autora.

# 104. Ovládací prvky a události

# **Popisek (Label)**

Text, který můžeme umístit kamkoliv do okna programu, nejčastěji se používá k popisu ovládacích prvků. Je to pasivní ovládací prvek, neumí přijmout vstup od uživatele.

## Důležité vlastnosti:

Name

Text

## TextAlign

## Pořadí tabulátoru

Klávesa tabulátoru slouží k pohybu mezi komponentami, které mohou přijímat vstup z klávesnice. (Např. při vyplňován textových polí ve formulářích je to pro uživatele rychlejší než použití myši) Přitom se předává zaměření (**fokus**), v zaměřené komponentě bliká kurzor. Toto pořadí je dáno číselnou vlastností **TabIndex**, systém toto číslo přiřazuje automaticky podle pořadí, ve kterém vkládáme objekty na formulář. Nastavení se dá změnit. (V okně Properties, View/TabOrder nebo i za běhu programu – viz další příklad).

Label sice vstup z klávesnice nepřijímá, ale předává zaměření komponentě s nejbližším vyšším číslem

Pokud chceme komponentě předat zaměření přímo, můžeme to udělat příkazem:

textBox1.Focus();

#### Příklad 1

Umístěte na formulář tři textová políčka textBox1,textBox2, textBox3, před ně popisky Label1, Label2, Label3, jejichž text budou pouze číslice 1., 2., 3. a dvě tlačítka – buttonVpred (text:Dopředu) a buttonVzad (text:Dozadu). Při stisknutí tlačítka buttonVzad bude tabulátor předávat zaměření v pořadí 3, 2, 1, 3, 2...po stisknutí buttonVpred se obnoví pořadí normální.

private void buttonVpred\_Click(object sender, EventArgs e)

```
{
    textBox1.Focus();
    textBox1.TabIndex = 3;
    textBox2.TabIndex = 5;
    textBox3.TabIndex = 7;
}
private void buttonVzad_Click(object sender, EventArgs e)
{
    textBox3.Focus();
    textBox3.TabIndex = 3;
    textBox2.TabIndex = 5;
    textBox1.TabIndex = 7;
}
```

Abychom zabránili tabulátoru "poskakovat" po tlačítkách, potřebovali bychom znát podmiňovací příkaz.

Všimněte si, že příkaz textBox2.TabIndex = 5; jsme mohli vynechat:.

## Události

Programy s grafickým uživatelským rozhraním (Windows) jsou řízeny událostmi. Známe již událost klepnutí na tlačítko a budeme používat další – stisknutí klávesy, stisknutí tlačítka myši, ale také impuls, který umí pravidelně vysílat časovač.

Událost komponenty vybíráme v Editoru vlastností a událostí, vývojové prostředí pak otvírá zdrojový kód Form1.cs a vkládá do něj prázdný obslužný program, jehož kód už zapisuje programátor. Obslužný program začíná hlavičkou: private void buttonVpred\_Click(object sender, EventArgs e)

Hlavička obsahuje název události (buttonVpred\_Click), zpřesnění jejích vlastností (private void) a parametry, pomocí kterých podprogram komunikuje se svým okolím. (object sender, EventArgs e)

Za hlavičkou následuje tělo, které se zapisuje mezi otvírací a uzavírací složenou závorku.

### Chyba v programu

Pokud se program nespustí a vývojové prostředí hlásí nějaké chyby, patrně vznikla chyba, takže se program nepodařilo sestavit. Většinou je to **chyba syntaktická** – něco špatně zapsaného, případně něco na špatném místě.

| Micros | soft Visual C# 2010 Exp                                  | ress             | ×                |
|--------|----------------------------------------------------------|------------------|------------------|
| i      | There were build errors. Would<br>last successful build? | you like to cont | inue and run the |
|        |                                                          | Yes              | No               |
|        | not show this dialog again                               |                  |                  |

Na hlášku vždycky odpovídejte **NO** a snažte se odstranit první chybu v **Error Listu** ve spodní

části okna návrhu programu. (Některé další mohou být umělým důsledkem té první)

# Knihovny podprogramů

Příkaz MessageBox.Show, který zobrazuje zprávu, je ve skutečnosti podprogram z knihovny podprogramů, které jsou součástí každé vývojářské platformy. Knihovny jsou dnes převážně soubory s příponou .dll. Aby se knihovna mohla v projektu použít, musí na ni vést odkaz z projektu, toto pro nás zatím řešilo vývojové prostředí – volbou šablony WindowsFormApplication se připojuje několik knihoven. Prohlédnout si je můžeme v Průzkumníku řešení – položka Reference. Seznam také najdeme na začátku program Form.cs.

```
using System;
using System.Collections.Generic;
using System.ComponentModel;
using System.Data;
using System.Drawing;
using System.Linq;
using System.Text;
using System.Windows.Forms;
```

Chceme-li podprogram použít, voláme ho. (Používám nepřesně termín příkaz) Volání obsahuje jméno podprogramu a má-li parametry, uvedou se v závorkách. Pokud je bez parametrů, jsou závorky prázdné. (Vyzkoušejte si podprogram **Close()**, který zavírá okno.) Např. v příkazu MesssageBox.Show("Je parametrem text v závorce"). Všechny příkazy ukončuje středník.

## Bližší určování

V příkazu MesssageBox.Show("Je parametrem text v závorce") je MessageBox třídou, která určuje skupinu příbuzných podprogramů a Show potom podprogram z této třídy.

## Odstraňování prázdných událostí

Pokud na objekt v Designeru poklepeme omylem, vzniká událost, kterou nebudeme vyplňovat. Rozhodně ji nemažeme (zůstávala by vazba na obslužnou metodu a program by se nesestavil). Nejjednodušší je nevšímat si jí a nechat ji tak. Pokud ji chcete smazat, použijte Editor vlastností a událostí. Zobrazte si tuto událost (Vybrat např. Click) a z její místní nabídky zvolte **Reset**. (V kódu je někdy třeba smazat ručně) Podobně se dělá přejmenování: volba **Refactor/Rename**. (Zde vybíráme název události ve zdrojovém kódu.

## **Událost MouseHover**

vzniká, když se myš zastaví nad objektem. Můžeme ji vyzkoušet v následujícím příkladu

## Příklad 2

Připravíme program s jediným tlačítkem ButtonJá a textem Já a když se nad ním zastaví myš, objeví se zpráva "Jsem nad tlačítkem ButtonJá". Událost MouseHover vyberte v okně vlastností a událostí tlačítka, po zobrazení můžete okno zavřít příkazem Close().

```
private void buttonJa_MouseHover(object sender, EventArgs e)
{
    MessageBox.Show("Jsem nad tlačítkem ButtonJá");
    Close();
}
```

## Postupné zpracování programu Příklad 3

Připravte si program se třemi textovými poli a jedním tlačítkem. Tlačítko bude buttonAkce s textem Kopíruj, první pole pojmenujeme textBoxtZdroj, druhé textBoxKopie a třetí textBoxZalohaKopie. Při klepnutí na tlačítko budeme chtít text ze zdroje zkopírovat do kopie a co bylo v kopii do záložní kopie.

Mohlo by to tedy fungovat takhle:

```
textBoxKopie.Text = textBoxZdroj.Text;
textBoxZaloha.Text = textBoxKopie.Text;
```

Jenže když to vyzkoušíme, text se neposouvá, jak by měl. Zdrojový text se dostane do kopie, ale ta se tím přepíše a v záloze se pak objeví opět zdroj.

Chybám tohoto typu říkáme **sémantické**, vývojové prostředí je nedokáže odhalit a obvykle se projevují tak, že program dělá něco jiného, než chceme. Nicméně pamatujme, že vždycky dělá pouze a přesně to, co jsme naprogramovali.

Pořadí příkazů je třeba vyměnit:

```
private void buttonAkce_Click(object sender, EventArgs e)
{
    textBoxZaloha.Text = textBoxKopie.Text;
    textBoxKopie.Text = textBoxZdroj.Text;
}
```

Prvním příkazem se uschová Kopie do zálohy a druhým se do ní přesune zdroj. Pokud bychom chtěli zdroj vymazat a nastavit do něj kurzor k dalšímu pokračování, doplníme ještě příkazy:

```
textBoxZdroj.Text = null;
textBoxZdroj.Focus();
```

Null je jakási univerzální nula C#, podobně by zde fungoval prázdný řetězec – dvě uvozovky vedle sebe.

## Důležité:

Popisek Label – užíváme k popisu komponent, především vlastnost Text.

Tabindex – vlastnost všech komponent, která určuje pořadí tabulátoru

**Chyba při sestavení programu –** na hlášku odpovídáme No a snažíme se odstranit první chybu v ErrorListu

Close() – příkaz zavře okno

MouseHover – událost komponenty, která vzniká, když se nad ní zastaví myš.

Příkazy se za sebou vykonávají v tom pořadí, jak je zapíšeme. (Program vždycky dělá to, co do něj zapíšeme, nikoliv to, co bychom si přáli)

Syntaktické chyby – chyby v zápisu kódu

Sémantické chyby – logické chyby v programu

null – univerzální nulový prvek

## Pracovní list

#### Cvičení

1. Vyzkoušejte si program Cvičení 4. exe a zkuste podle něj udělat svůj.

| 📴 Form1 _ 🗌 🗙                                                      | Form1                                                              | _ 🗆 × |
|--------------------------------------------------------------------|--------------------------------------------------------------------|-------|
| Přesuň obsah<br>textového pole Zastavte myší nad červenými objekty | Přesuň obsah<br>textového pole Zastavte myší nad červenými objekty |       |
| Zdroj Nejdřív sem něco napište                                     | Zdroj Nejdřív sem něco napište                                     | ×     |
| Cil Informace Informace                                            | Informace Nejdřív sem něco na;                                     | ište  |
| Konec všeho                                                        | Konec všeho                                                        | ок    |
| Konec všeho                                                        |                                                                    |       |

2. Vyzkoušejte si v dalším projektu nějaké další vlastní nápady..

```
Řešení
namespace Cvičení_4
{
public partial class Form1 : Form
{
public Form1()
{
```

```
InitializeComponent();
}
private void buttonPresun_Click(object sender, EventArgs e)
{
textBoxCil.Text = textBoxZdroj.Text;
textBoxZdroj.Text = "";
textBoxZdroj.Focus();
}
private void buttonKonec_Click(object sender, EventArgs e)
{
MessageBox.Show("Program končí a vy už s tím nic nenaděláte");
Close();
}
private void textBox1_MouseHover(object sender, EventArgs e)
{
MessageBox.Show(textBoxRed.Text);
}
private void buttonRed_MouseHover(object sender, EventArgs e)
{
buttonRed.BackColor = Color.Aquamarine;
}
private void buttonRed_Click(object sender, EventArgs e)
{
labelInfo2.Text = "Když se myš zastaví nad červeným labelem, ";
labelInfo3.Text = "objeví se zpráva a nestihne se psaní";
}
}
}
2. Individuální řešení
```